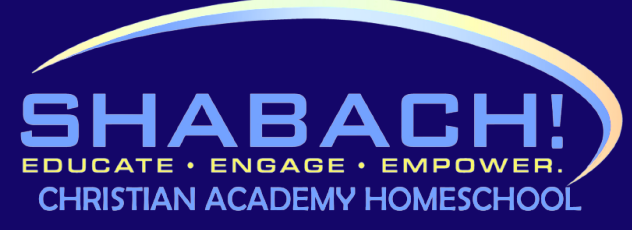

## GRADE REPORT SUBMISSION 10 STEPS EASY STEPS

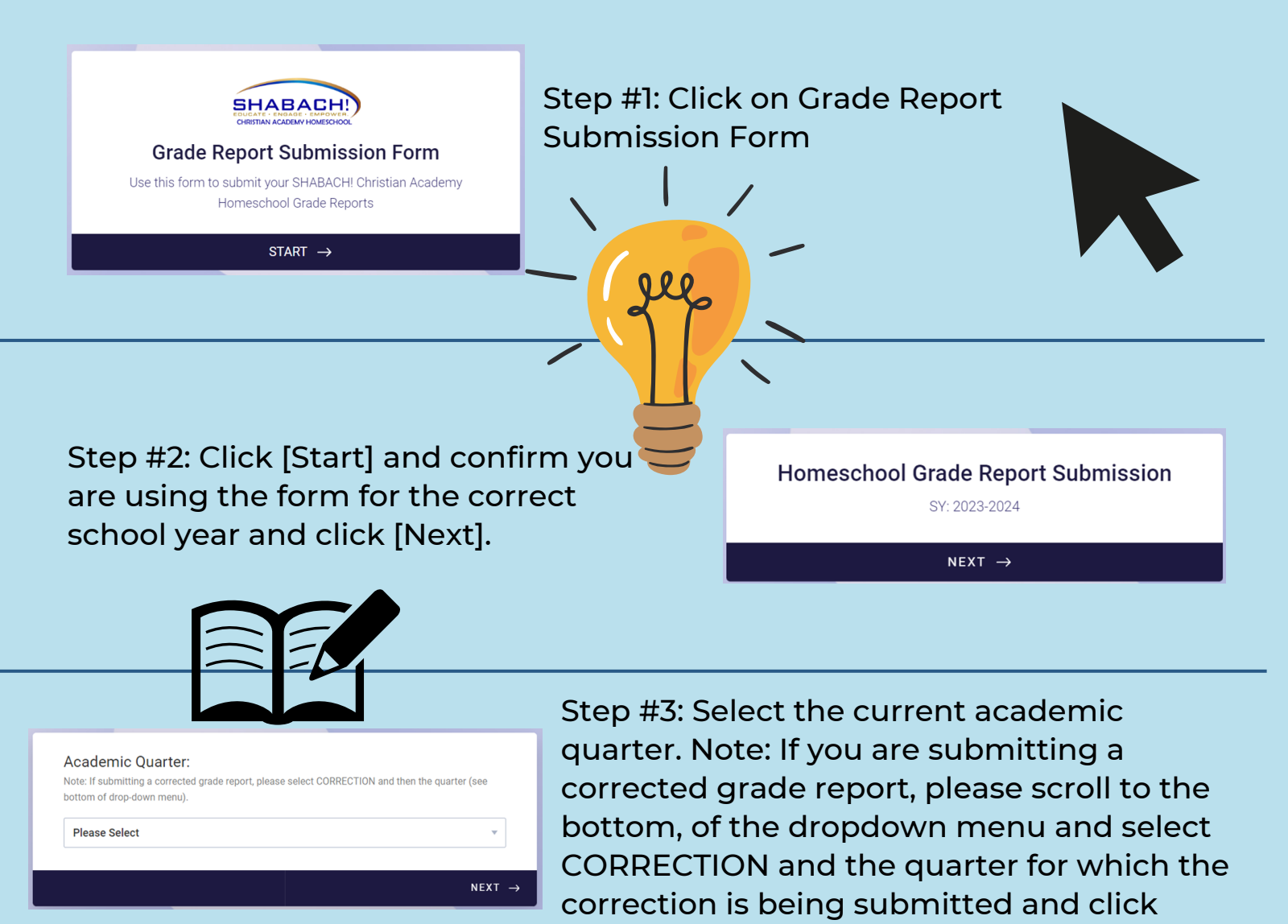

[Next].

Step #4: Enter the full name of the parent/guardian, their primary, email and primary cell phone number and click [Next].

| Parent/Guardian's Information<br>Fill in the fields below |        |   |
|-----------------------------------------------------------|--------|---|
| Parent/Guardian's Full Name                               |        |   |
| Please enter your primary email                           |        |   |
| Please enter your primary cell phone                      |        |   |
| ← PREVIOUS                                                | NEXT - | → |

|   | INFORMATION - Student #1 |   |
|---|--------------------------|---|
|   | Student's Full Name      |   |
|   | Search 👻                 |   |
|   | Grade                    | 5 |
| ← | PREVIOUS NEXT            | → |

Step #5: Enter the full name of your student and use the dropdown menu to select their grade and click [Next].

Step #6: Browse Files or Drag and Drop your correctly named grade report using the navigation and click [Next]

Remember: Save the file name as Last Name, First Name\_Grade Level\_Quarter Number

| Student #1 - Completed Grade Re                    | eport Form         |
|----------------------------------------------------|--------------------|
| Drag and drop files here<br>Max. file size: 10.6MB | BROWSE FILES       |
| $\leftarrow$ previous                              | NEXT $\rightarrow$ |

| Would you like to submit a Grade<br>Student?<br>2nd Student<br>YES | Report for an Additional |        |   |
|--------------------------------------------------------------------|--------------------------|--------|---|
| ← PREVIOUS                                                         |                          | NEXT - | ÷ |
| INFORMATION - Student #2                                           |                          |        |   |
| Student's Full Name                                                |                          |        |   |
| Search<br>Grade                                                    |                          | v      |   |
| ← PREVIOUS                                                         |                          | NEXT - | ÷ |

Step #7a: If you only have one student for which you are submitting a grade report, please select [No] when asked if you would like to submit a grade report for an additional student and click [Next] and you will be directed to the grade report notices and parent/guardian acknowledgements page.

7b: If you have additional students for which you are submitting grade reports, please select [Yes] and click [Next] ] and you will be directed to student information page #2. Repeat step 7b if you have a third student for which you wish to submit information and click [Next].

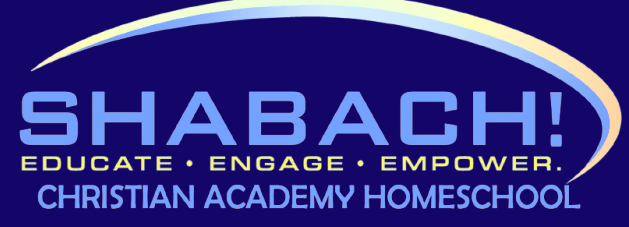

## GRADE REPORT SUBMISSION 10 STEPS EASY STEPS

NEXT  $\rightarrow$ 

## NOTICES:

Along with quarterly grade reports, the SHABACHI Christian Academy Homeschool Oversight Requirements, mandate that you complete three yearly reviews of your homeschool curriculum and instruction. Please be aware that not completing your mandatory reviews places you on probation, following which the Board of Education will receive documentation that you have not fulfilled the Oversight Program administrative requirements. This could result in your student being listed as truant and terminated from our program. Please refer to COMAR 13A.10.01.01 and .05 for more information (excerpt listed below).

## Code of Maryland Regulations (COMAR) 13A.10.01. - .01 Home Instruction Program.

C. Instruction Program.

(1) The home instruction program shall: (a) Provide regular, thorough instruction in the studies usually taught in the public schools to children of the same age, (b) include instruction in English, mathematics, science, social studies, art, music, health, and physical education; and (c) Take place on a regular basis during the school year and be of sufficient duration to implement the instruction program.

(2) The home instruction program may include enrollment on a part-time or full-time basis in courses offered by accredited or unaccredited colleges.

D. Educational Materials.

Step #8: Read the grade report notices and parent/guardian acknowledgements on the following page (scroll to the bottom to review all pertinent information) and click [Next].

Step #9: Record the date and click [Next].

| <b>2023-07-05</b><br>Date |     |
|---------------------------|-----|
|                           | 3   |
| ← PREVIOUS NE             | T → |

Parent/ Guardian's Signature\*

Click and drag the mouse to write your signatu...

Step #10: Sign the form by clicking and dragging the mouse (select clear if you wish to rewrite your signature) and click [Submit].

| 2 | n |    | ٠, | 2 |   | 0 |
|---|---|----|----|---|---|---|
|   | ĸ | с. | v  | υ | υ | э |
|   |   |    |    |   |   |   |

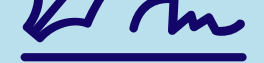

Check your inbox for a confirmation email and repeat steps 1-10 for quarters 2-4.

Clear

SUBMIT

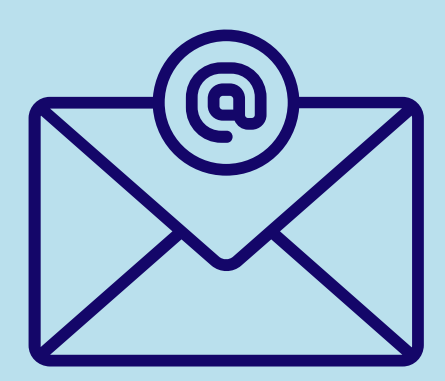

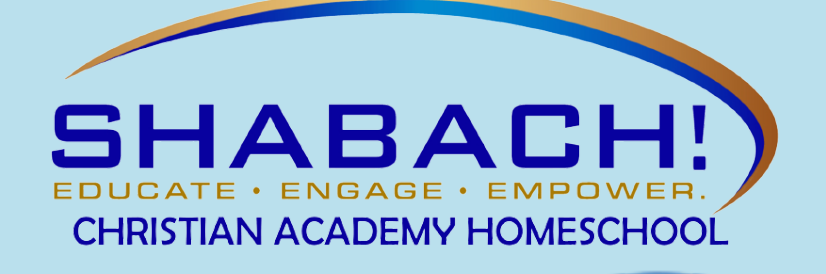